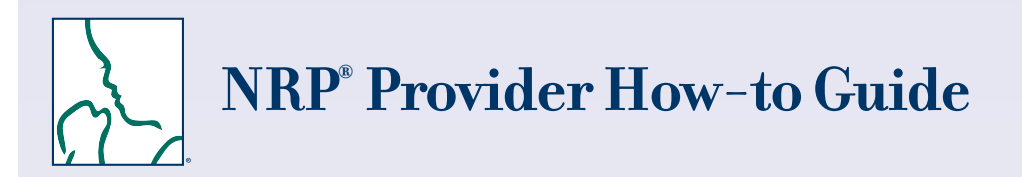

Welcome to the new process for accessing 7th Edition **NRP** Provider Curriculum learning activities.

#### Follow the steps below to:

- Login
- Schedule 7th Edition NRP Provider Curriculum
- Set up your Master Account (HealthStream ID)
- Complete the learning activities in Part 1, including the Exam and eSim Cases
- Print Your Certificate of Completion
- Complete the learning activities in Part 2

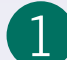

### 1 Login to HealthStream

Go to https://www.healthstream.com/hlc/aap

- First-time students who don't have a User ID and Password Before you login, you will need to register. Click the link First time students click here to register (located below the green LOGIN button). For your institution, select "Self-Registration" and create a user ID and password on the next screen.
- Students who have a User ID and Password Login with your User ID and password.

## **Enroll in the 7th Edition NRP Provider Curriculum**

After logging in, continue to the "My to-Do List" screen (located under the To Do tab).

| Step | From This Screen                    | Do These Actions                                                 |
|------|-------------------------------------|------------------------------------------------------------------|
| 2a   | My To-Do List                       | Click FIND AN ELECTIVE IN THE CATALOG or select the Catalog tab. |
| 2b   | Catalog                             | Click <u>7th Edition NRP Provider Curriculum</u> .               |
| 2c   | 7th Edition NRP Provider Curriculum | Click ENROLL (green button located at top right of screen).      |

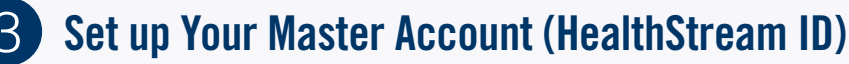

Use your personal e-mail address to establish your master account. Your master account allows you to access your course records & eCard even if you move to another institution.

| Step | From This Screen             | Do These Actions                                                                                                    |
|------|------------------------------|----------------------------------------------------------------------------------------------------|
| 3a   | Create HealthStream ID (box) | Click <b>CREATE ID.*</b><br>*If you already have a HealthStream ID, click <b>I ALREADY HAVE ONE</b> then sign in.                                                                                                    |
| 3b   | Create HealthStream ID (box) | <ul> <li>Type in information as requested.</li> <li>Enter your first &amp; last name.</li> <li>Use your personal email address.</li> <li>Create a password.</li> <li>Check "Yes, I've read the Terms of Use."</li> <li>Click SAVE.</li> </ul> |
| 3c   | Create HealthStream ID (box) | <ul> <li>You will see a message that a confirmation email has been sent to your email address.</li> <li>Click Continue to Course.</li> <li>Go to your email inbox, locate the email, click on the link provided.</li> </ul>                   |
| 3d   | Portable Account Confirmed   | You will see a message that your email address is successfully confirmed.                                                                                                    |

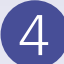

# **Complete the Learning Activities in Part 1**

You are now ready to complete the learning activities in Part 1. You can access this list at any time from the "My to-Do List" screen (located under the To Do tab).

Part 1 focuses on building a foundation of neonatal resuscitation knowledge. The learning activities in Part I include the

- Provider Exam
- eSim Cases
- Provider Exam and eSim Evaluation

Learning activities must be completed sequentially. For example, after you successfully complete the Provider Exam Section 1, Provider Exam Section 2 will be unlocked and available.

After logging in, continue to the "My to-Do List" screen (located under the To Do tab).

| Step | From This Screen                            | Do These Actions                                                                                                    |
|------|---------------------------------------------|----------------------------------------------------------------------------------------------------|
| 4a   | My To-Do List                               | Click <b>RESUME</b> or <b>START</b> (to the right of 7th Edition NRP Provider Curriculum).                                                        |
| 4b   | 7th Edition NRP Provider Curriculum/Courses | Click <b>START</b> (to the right of <u>7th Edition NRP Provider Course Part 1</u> )                                                               |
| 4c   | Learning Activities                         | • Click <b>START</b> (to the right of <u>Terms of Use Agreement</u> ).<br>Scroll down to end of the Agreement. Click <b>ACCEPT TERMS OF USE</b> . |

#### Then follow these steps to complete the learning activities:

| Step | Learning Activity                      | Do These Actions                                                                                                    |
|------|----------------------------------------|----------------------------------------------------------------------------------------------------|
| 4d   | Provider Exam Section 1 (25 Questions) | <ul> <li>Click START then START TEST when you are ready to begin the exam.</li> <li>You may PAUSE the exam and return at another time if needed.</li> </ul>                                                                       |
| 4e   | Provider Exam Section 2 (25 Questions) | <ul> <li>Click CUMPLETE TEST when you are ready to submit your answers.</li> <li>After successfully passing the exam, you will see feedback for the questions that you missed.</li> <li>Click EXIT TEST when finished.</li> </ul> |
| 4f   | eSim Cases                             | <ul> <li>Click START to begin. Follow the prompts to move through the activity.</li> <li>Click Exit Course in the top right hand corner to exit.</li> <li>You must successfully complete 2 out of the 4 cases.</li> </ul>         |
| 4g   | Provider Exam and eSim Evaluation      | <ul> <li>Click START. Complete the evaluation.</li> <li>Click COMPLETE EVALUATION to submit.</li> </ul>                                                                                                    |

# 5 Print Your Certificate of Completion

When you have successfully completed Part 1, a Congratulations! window will appear.

Click VIEW CERTIFICATE to display your Certificate of Completion.

You must print your Certificate of Completion and take it with you to the Instructor-led Event as proof that you have completed the required prework assignments.

Here is another way to access your Certificate of Completion:

| Step | From This Screen                        | Do These Actions                                                                                                    |
|------|-----------------------------------------|----------------------------------------------------------------------------------------------------|
| 5a   | My To-Do List                           | • Click on the <b>Completed</b> tab (at the top of your screen).                                                             |
| 5b   | My Transcript                           | <ul> <li>Locate <u>7th Edition NRP Provider Course Part 1</u>.</li> <li>Click <b>CERTIFICATE</b> (on right side).</li> </ul> |
|      | Certificate of Completion will display. |                                                                                                    |

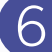

# **Complete the Learning Activities in Part 2**

Part 2 includes the Instructor-led Event (hands-on portion of the course).

The activities in this part are

- Registering for an Instructor-led Event
- Completing the Instructor-led Event Evaluation

#### **Registering for an Instructor-led Event**

Registration for an Instructor-led Event may be done

- Individually (self registration)
- By an administrator at the provider's institution
- By the instructor

For providers who need to register individually, follow the steps below. You must have completed Part 1 within 90 days to be eligible to register.

After logging in, continue to the "My to-Do List" screen (located under the **To Do** tab).

| Step | From This Screen                                               | Do These Actions                                                                                                    |
|------|----------------------------------------------------------------|----------------------------------------------------------------------------------------------------|
| 6a   | My To-Do List                                                  | Click <b>RESUME</b> (to the right of <u>7th Edition NRP Provider Curriculum</u> ).                                                                                                    |
| 6b   | 7th Edition NRP Provider Curriculum/Courses                    | <ul> <li>When all activities in <u>7th Edition NRP Provider Course Part 1</u> have been completed, a check mark will appear to the right.</li> <li>Locate <u>7th Edition NRP Provider Course Part 2</u>. Click <b>START</b> to begin.</li> </ul> |
|      | You will now see a list of the Learning Activities for Part 2. |                                                                                                    |

| Step | Learning Activity                       | Do These Actions                                                                                                    |
|------|-----------------------------------------|----------------------------------------------------------------------------------------------------|
| 6c   | Check for Part 1 Completion             | Click START. The system will verify that you have completed Part 1. Click OK.                                                                                                    |
| 6d   | Instructor-led Event (Hands-On Session) | <ul> <li>Click CHOOSE AN EVENT to access a list of available Instructor-led Events         <ul> <li>To narrow the choices, use "Filter Events" on the left side of your screen. You may filter for date range, building/location, address, or personnel (ie, instructor).</li> <li>Once you locate the event that you want to attend, click REGISTER.</li> </ul> </li> </ul> |

#### **Completing the Instructor-led Event Evaluation**

The Evaluation will remain locked until you pass the Instructor-led Event **and your instructor submits your grade.** You will receive notification by email after your grade has been submitted.

After logging in, continue to the "My to-Do List" screen (located under the To Do tab).

| Step | From This Screen                            | Do These Actions                                                                                                    |
|------|---------------------------------------------|----------------------------------------------------------------------------------------------------|
| 6e   | My To-Do List                               | Click <b>RESUME</b> (to the right of <u>7th Edition NRP Provider Curriculum</u> ).                                                                                                    |
| 6f   | 7th Edition NRP Provider Curriculum/Courses | <ul> <li>Locate Instructor-led Event Evaluation in the list.</li> <li>When you receive a passing grade, the button to the right of Instructor-led Event Evaluation will display START (instead of LOCKED).</li> <li>Click START. Complete the evaluation.</li> <li>Click COMPLETE EVALUATION to submit.</li> </ul> |

#### How Do I Get My NRP Provider Card?

You must complete the Instructor-led Event Evaluation to receive your NRP Provider eCard. Then you can access your eCard as follows:

- Click on the Profile tab (at the top of the screen)
- From the drop-down menu, choose **Resuscitation Cards**.
- Click OPTIONS to the right of "NRP Provider Card." Choose View eCard or Email eCard from the drop-down menu.

# Get stuck? We can help!

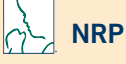

**Call:** 800-433-9016, selection 4#, Monday - Friday, 8am - 4:30pm CST

Email: lifesupport@aap.org

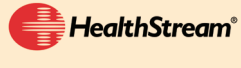

Call: 800-521-0574, selection 2, Monday - Friday, 7am - 7pm CST Email: <u>nrponline@healthstream.com</u>

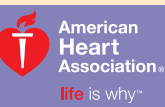

American Academy of Pediatrics

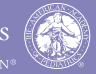

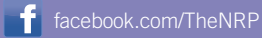